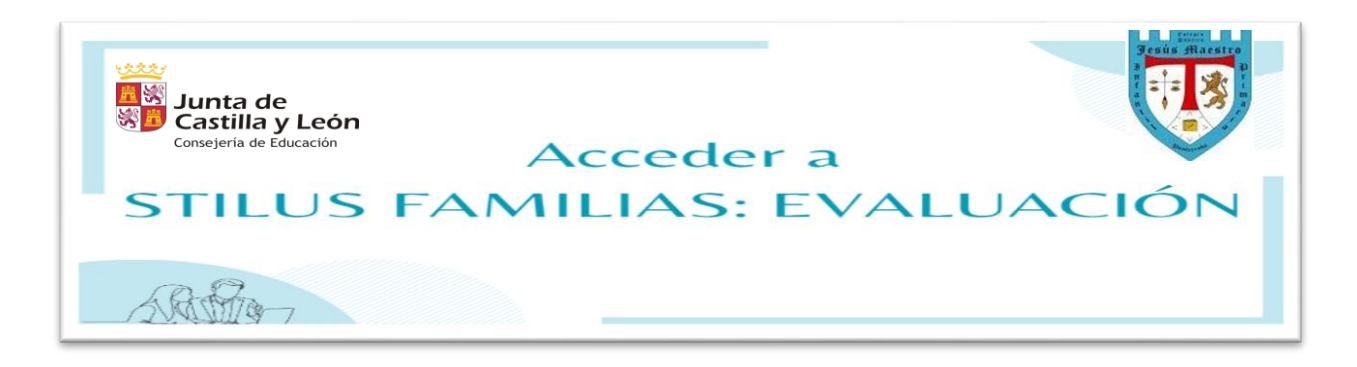

#### 1° PASO: Acceder a www.educa.jcyl.es

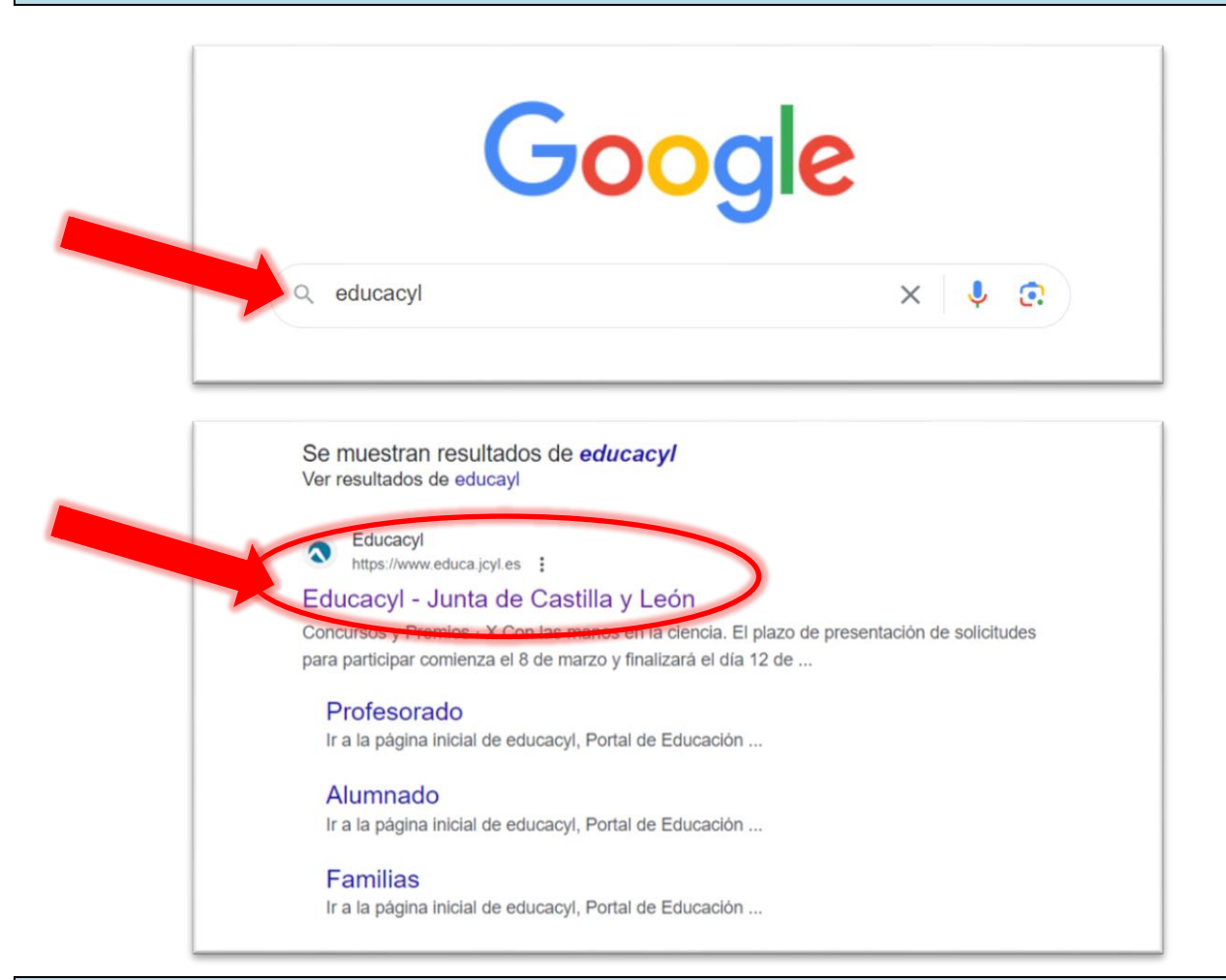

# 2º PASO: Ir a la zona de Acceso privado

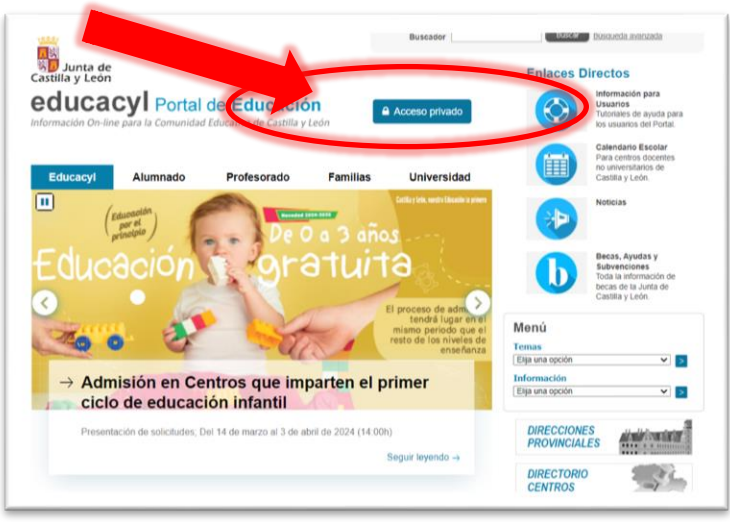

## 3º PASO: Introducir Nombre de Usuario y Contraseña y pulsar Iniciar sesión

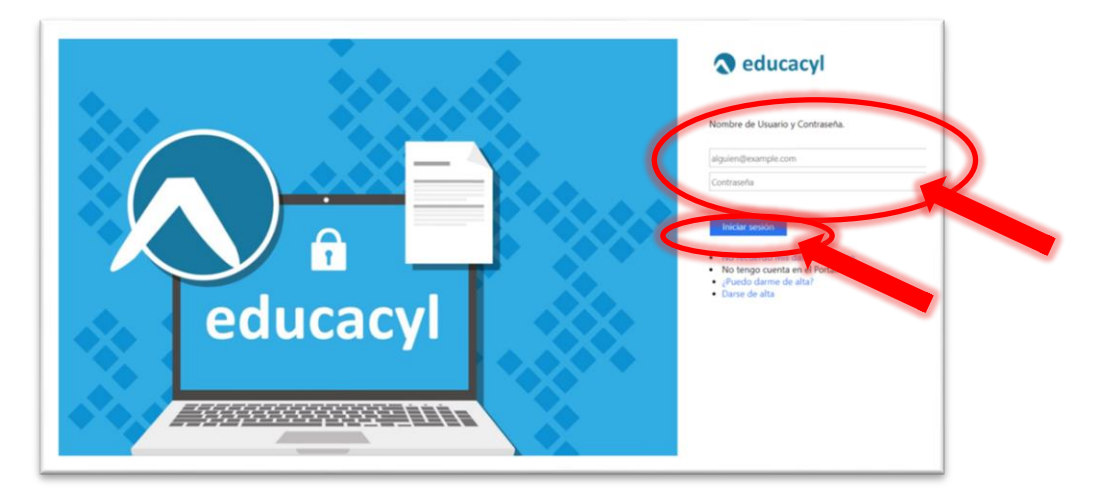

### 4º PASO: Pulsar Acceso a mi zona privada

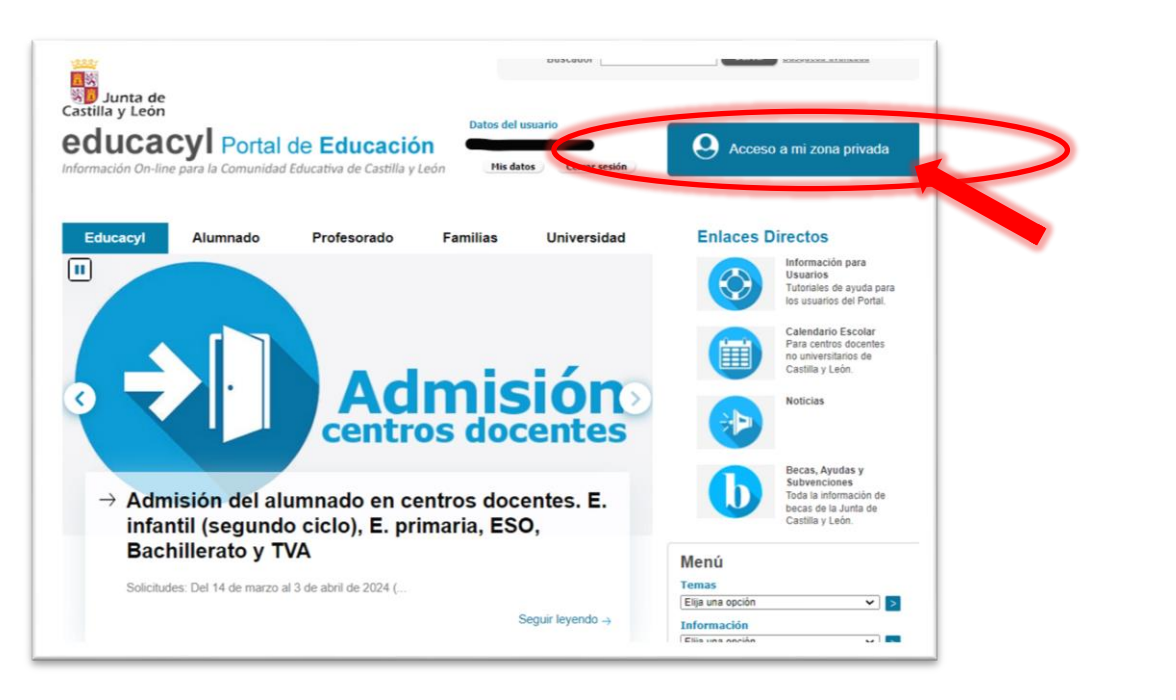

# 4° PASO: Pulsar STILUS Familias

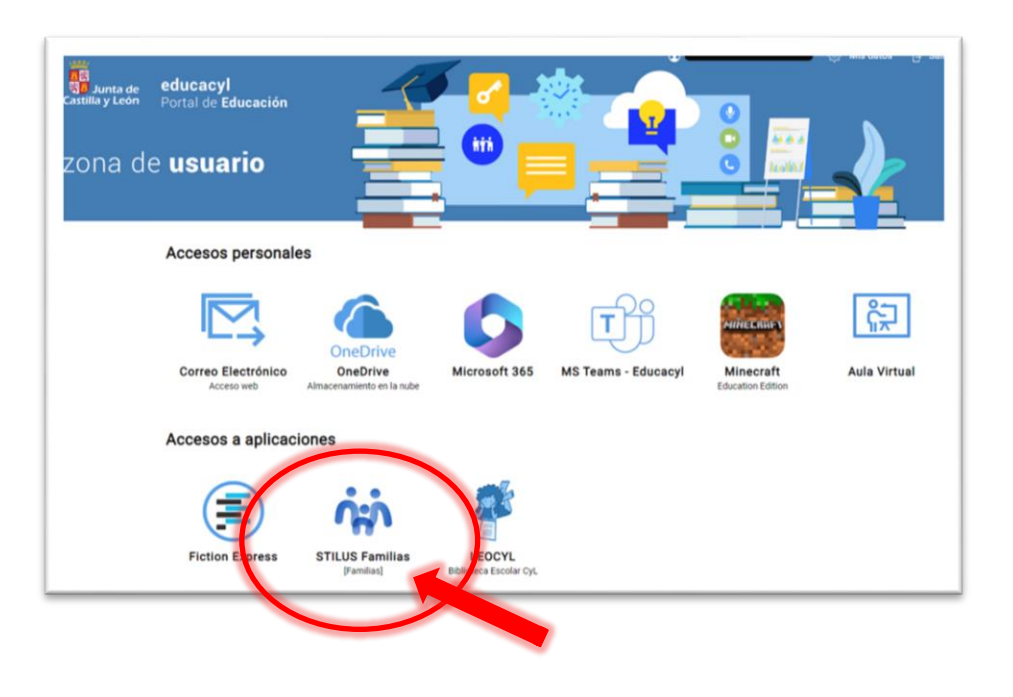

5º PASO: En la columna de la izquierda, pulsar Evaluación

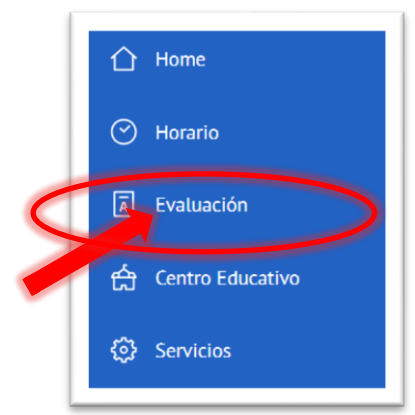

En la zona central se podrán consultar la información de la evaluación

En la zona de la izquierda, al pulsar IMPRIMIR BOLETÍN, se genera un documento con el formato similar al del boletín tradicional.

**IMPRIMIR BOLETIN** 

En caso de tener varios hijos, para cambiar entre la información de uno y otro, pulsar CAMBIAR MATRÍCULA

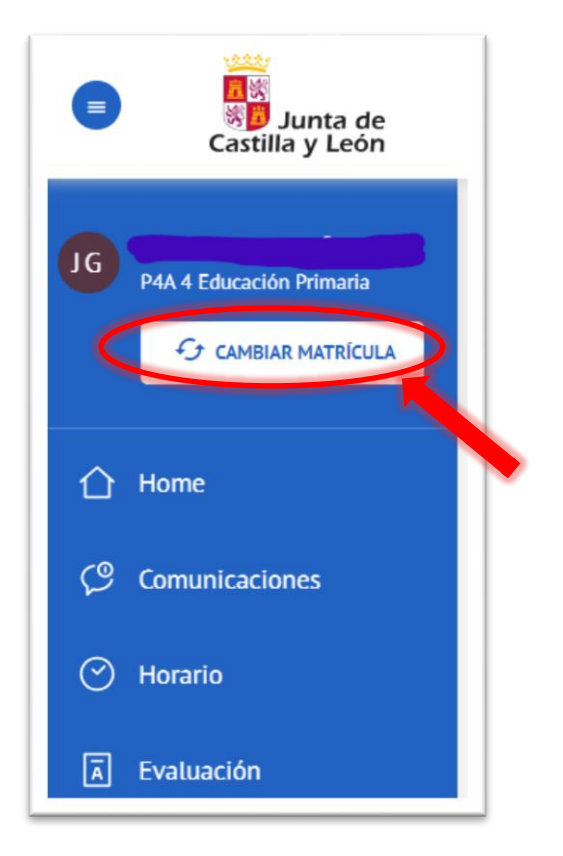